## Insérer une vidéo Youtube sans les liens vers d'autres propositions

Pour insérer une vidéo dans un article de votre site (E-Lyco, WordPress ou tout autre outil) le plus simple est d'utiliser Youtube comme support d'hébergement de votre vidéo.

Par exemple dans WordPress, après avoir chargé la vidéo sur votre compte « Youtube », il suffit de copier l'adresse de la vidéo (dans la barre d'adresse du navigateur) et de la coller dans un article. WordPress transformera automatiquement ce lien en lecteur vidéo.

Cette solution est la plus simple, mais à la fin de la vidéo, Youtube **propose des liens vers** d'autres vidéos. Celles-ci peuvent être "dérangeantes" surtout dans le cadre scolaire. Pour éviter cela, voici une deuxième méthode :

- Sur la page Youtube : Affichez la vidéo, cliquez sur le lien "partager' puis "intégrer".
- Avant de copier le lien proposé, cliquez sur le "PLUS" (en dessous)

| + Ajouter à Partager                                                                                                    | ••• Plus | <b>16</b> 0 <b>#1</b> 0 |               |
|----------------------------------------------------------------------------------------------------|----------|-------------------------|---------------|
| Partager Intégrer                                                                                                    | E-mail   | ×                       |               |
| <iframe frame<="" height="3*&lt;/th&gt;&lt;th&gt;5" src="https://www.youtube.com/embed/BA1&lt;/th&gt;&lt;th&gt;L7CVJVW8?rel=0" th="" width="560"><th></th></iframe> |          |                         |               |
|                                                                                                    | PLUS     |                         | Code à copier |

- Décochez : "Afficher les suggestions de vidéos à la fin de la lecture "
  - Affigher les suggestions de vidéos à la fin de la lecture
  - Afficher les commandes du lecteur
  - Afficher le titre de la vidéo et les actions du lecteur
  - Activer le mode de confidentialité avancé [?]
- Copiez maintenant le code qui s'affiche dans l'encadré.
- Dans l'article, passez en mode "texte" (ou « html » selon votre outil) puis **collez** le code.
- **Publiez** l'article pour voir le résultat et vérifier l'absence de propositions vers d'autres vidéos